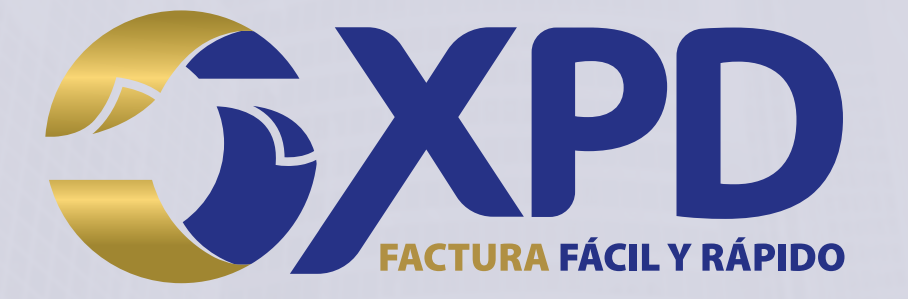

# Tramitar Certificado de Sello Digital

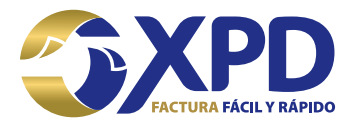

## Contenido

| Objetivo                                               | 3 |
|--------------------------------------------------------|---|
| Alcance                                                | 3 |
| Definiciones                                           | 5 |
| Información General                                    | 6 |
| Actividades                                            | 7 |
| Generar archivos .SDG y .KEY del CSD con Certifica SAT | 7 |

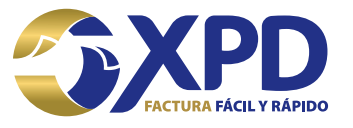

### Objetivo

El presente manual pretende expresar los procesos que los usuarios deben seguir para tramitar su Certificado de Sello Digital (CSD), con la finalidad de que puedan emitir CFDI's con Expide Tu Factura.

#### Alcance

Explicar y dar a entender al cliente los procedimientos para lograr el trámite exitoso del Certificado de Sello Digital, por medio de la aplicación Certifica SAT en conjunto con el portal del SAT para el Contribuyente.

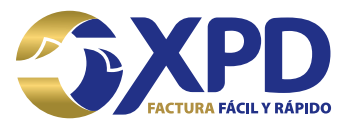

#### Definiciones

CSD: Certificado de Sello Digital, es un documento electrónico personalizado por medio del cual el Servicio de Administración Tributaria, garantiza la relación entre la identidad de un sujeto o entidad y la clave pública que utiliza para firmar sus documentos digitales.

FIEL: Firma Electrónica Avanzada, es un conjunto de datos que se adjuntan a un mensaje electrónico, cuyo propósito es identificar al emisor del mensaje como autor legítimo de éste, tal y como si se tratara de una firma autógrafa.

RMF: Resolución Miscelánea Fiscal, es un conjunto de disposiciones de carácter tributario emitidas por la Secretaría de Hacienda y Crédito Público en forma y de vigencia anual, con intención de reformar o modificar las leyes fiscales y otros ordenamientos federales que estén vinculados a la captación de recursos por parte del Gobierno Federal

CFDI: Comprobante Fiscal Digital a través de Internet, responde al modelo de factura Electrónica vigente en México desde enero de 2011.

Emisor Electrónico: Este término está relacionado con la Factura Electrónica y corresponde al contribuyente autorizado por el Servicio de Impuestos Internos para generar documentos tributarios electrónicos.

Archivo .key: Es la clave privada del CSD.

Archivo .cer: Es el Certificado de Sello Digital.

SAT: Servicio de Administración Tributaria.

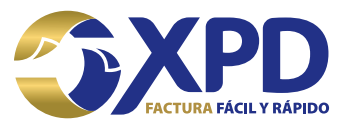

## Información General

Por disposición del SAT a partir del día 04 de Marzo del 2015 todas las personas físicas que estaban facturando con los datos de la FIEL tendrán que tramitar su CSD para poder continuar emitiendo sus comprobantes.

Recuerde que aunque la estructura de la FIEL y CSD sea similar, ambos documentos tienen usos diferentes y uno no puede sustituir al otro.

NOTA: Para realizar el trámite del CSD es necesario contar con FIEL vigente.

Imagen para diferenciar los archivos de la FIEL y CSD.

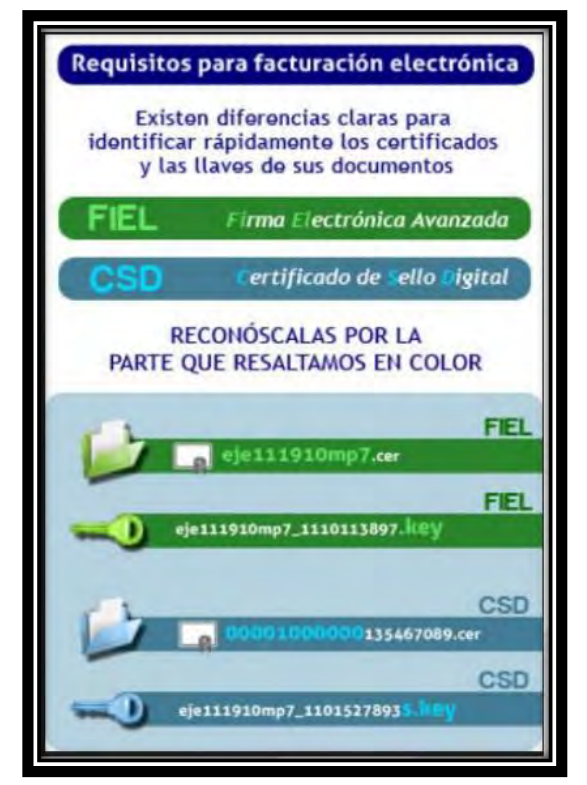

Imagen 1. Diferencias entre FIEL y CSD

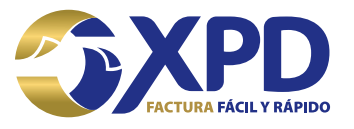

### Actividades

#### Generar archivos .SDG y .KEY del CSD con Certifica SAT

1. Para realizar el trámite de CSD es necesario tener instalado Java 7.0 en el equipo de cómputo (utilizar navegadores: Edge, Internet Explorer y Mozilla Firefox), en caso de no contar con Java 7.0 debe instalarlo ya que es requerido para poder ejecutar el programa Certifica SAT (antes Solcedi).

Link para descargar Certifica SAT: https://portalsat.plataforma.sat.gob.mx/certifica/

Hay dos tipos de archivos ejecutables para Certifica SAT (32 bits y 64 bits):

- 32 bits.- debe verificar que su sistema operativo (Windows 7, 8 y 8.1) sea de 32 bits.
- 64 bits.- debe verificar que su sistema operativo (Windows 7, 8 y 8.1) sea de 64 bits.

**Nota:** si su equipo de cómputo tiene instalado el sistema IOS (Mac) debe descargar el ejecutable de 32 bits.

| Sistema                       |                                                                      |
|-------------------------------|----------------------------------------------------------------------|
| Evaluación:                   | 4,4 Evaluación de la experiencia en Windows                          |
| Procesador:                   | AMD FX(tm)-4100 Quad-Core Processor 3.60 GHz                         |
| Memoria instalada (RAM):      | 4.00 GB (3.50 GB utilizable)                                         |
| Tipo de sistema:              | Sistema operativo de 64 bits                                         |
| Lápiz y entrada táctil:       | La entrada táctil o manuscrita no está disponible para esta pantalla |
| Configuración de nombre, dor  | ninio y grupo de trabajo del equipo                                  |
| Nombre de equipo:             | Soporte306                                                           |
| Nombre completo de<br>equipo: | Soporte306                                                           |
| Descripción del equipo:       |                                                                      |
| Grupo de trabajo:             | WORKGROUP                                                            |
| Activación de Windows         |                                                                      |
| Windows está activado         |                                                                      |
| Id. del producto: 00426-OE    | .M-8992662-00006                                                     |
|                               |                                                                      |
|                               |                                                                      |

#### Imagen 2. Tipo de sistema operativo

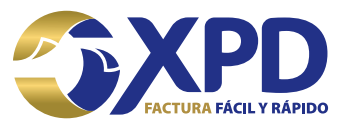

2. Una vez descargada la aplicación certifica se procede a ejecutarla para comenzar con el tramite de CSD dando doble clic sobre el archivo ejecutable.

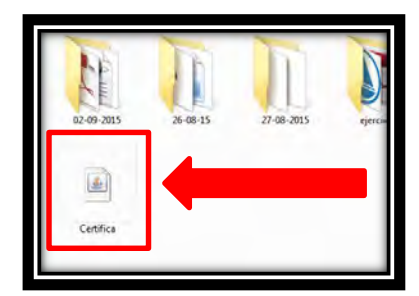

Imagen 3. Archivo ejecutable de Certifica SAT

Se ejecutará la aplicación y les mostrará una ventana con 3 opciones:

- Requerimiento de Generación de firma Electrónica.
- Requerimiento de Renovación de firma electrónica.
- Solicitud de Certificado de Sello Digital (CSD).
- 3. La opción para tramitar el CSD es la tercera ya que es ahí donde se generarán los archivos .SDF y .KEY del CSD.

| rtifica                                          |                                       |
|--------------------------------------------------|---------------------------------------|
| eccione la opción deseada:                       |                                       |
| Requerimiento de Generación de Firma Electrónica |                                       |
| Requerimiento de Renovación de Firma Electrónica |                                       |
| Solicitud de Certificados de Sello Digital (CSD) |                                       |
|                                                  |                                       |
|                                                  | Servicio de Administración Tributaria |
|                                                  |                                       |
|                                                  |                                       |
|                                                  |                                       |

Imagen 4. Opción Solicitud de Certificado de Sello Digital (CSD)

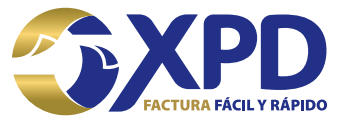

4. La aplicación solicitará ingresar el archivo .CER de la FIEL vigente, para ello dar clic en la opción "Seleccionar Archivo".

| stado del Proceso                                                                        |                         |                          |                         |                     |                                |
|------------------------------------------------------------------------------------------|-------------------------|--------------------------|-------------------------|---------------------|--------------------------------|
| Datos de Entras                                                                          | fa:                     |                          | SHCP<br>Contraction and | ۱ ا                 | CAT                            |
| Validar Certificado d<br>Validar Certificado<br>de FILL Viscente                         | Capturar<br>Información | Establecer<br>Contraseña | Generar<br>Claves       | Firmar y<br>Guardar | Eriviar<br>Solicitud de<br>CSD |
| reporcione su certific<br>Certificado de firma<br>electrónica vigente<br>(archivo *.cer) | ado de firma elect      | rónica vigente           |                         |                     | Seleccionar Archivo            |
|                                                                                          |                         |                          |                         |                     |                                |
|                                                                                          |                         |                          |                         |                     |                                |

Imagen 5. Seleccionar archivo .CER de la FIEL

5. Buscar el archivo .CER de la FIEL en la carpeta donde se tenga almacenado, darclic en la opción "Abrir" y posteriormente "Siguiente".

| Buscar en: 🗂 tac   |                  | - G C B: B= |
|--------------------|------------------|-------------|
| 🗋 tac141106fj0.ce  |                  |             |
| Nombre de archivo: | tac141106fj0.cer |             |

Imagen 6. Buscar archivo .CER de la FIEL

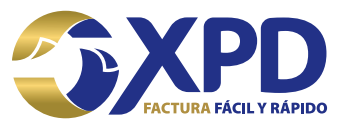

6. Será necesario llenar algunos datos los cuales se deberán ingresar correctamente, en esta paso es necesario crear la contraseña del nuevo CSD que se está tramitando ya que es única, finalmente dar clic en el botón "Agregar" y después "Siguiente".

| Estado del Proceso                                                                                                 |                                                                                                    |             |
|----------------------------------------------------------------------------------------------------|----------------------------------------------------------------------------------------------------|-------------|
|                                                                                                    |                                                                                                    |             |
| Detain the entrand,<br>- Ricombure de La a<br>+ Constrained et<br>det CSD<br>+ Constrained et                      | e un contra del CSD<br>la Claze Myrodia<br>e la contra mature<br>e la contra mature<br>e la co |             |
| Validar Certificado<br>de 1112 Vigente Informeción                                                                 | Ensublesce Generar Firmar y Solicitud de<br>Contrastila Ctaves Guardiar CSD                                                                                                    |             |
| Datos del Contribuyente                                                                                            |                                                                                                    |             |
| RFC:                                                                                                    | MC 40292RM                                                                                                    |             |
| Nombre, denominación o razón socia                                                                                 | E CANERLARI                                                                                                    |             |
| Datos para el nuevo Certificado de Sell<br>Proporcione los siguientes datos par<br>Nombre de la Sucursol o Unidad: | o biginal (CSD)<br>a cada CSD a generar y dé clic al botén « <agregai»»;<br>candelana</agregai»»;<br>                                                                                                    |             |
| Contraseña de la Clave Privada:                                                                                    |                                                                                                    |             |
| Confirmación de la Contraseña:                                                                                     | Hivel de seguridad de la contraseña                                                                                                    |             |
| Solicitudes realizadas                                                                                             |                                                                                                    |             |
|                                                                                                    |                                                                                                    |             |
|                                                                                                    |                                                                                                    |             |
| Para cambiar el nombre de la Sucurnal<br>lerecho de su ratón (mouse) sobre la i                                    | o eliminar una solicitud, dé click izquierdo y pulse el botón Cancebar Anterio                                                                                                    | e Eigelendu |

Imagen 7. Capturar información y contraseña del CSD a tramitar

7. Se debe mantener el mouse (ratón) en movimiento para que el proceso para generar las claves avance hasta completarse al 100%.

| Estado del Proceso<br>Estado del Proceso<br>Vuldar Cartular<br>del recebo<br>del recebo<br>del receb | de del Process                                                                                                    | Estado del Proceso               |
|----------------------------------------------------------------------------------------------------|----------------------------------------------------------------------------------------------------|----------------------------------|
| Winder Carrificiana<br>Britil Vigents       Carluser<br>Extense       Extablecer<br>Contraserie       Extablecer<br>Contraserie       Extablecer<br>Contraserie       Extablecer<br>Contraserie       Extablecer<br>Contraserie         Proceso de Generación de Claves       Establecer<br>Contraserie       Extense       Extense       Extense                                                                                                    | Estore la contraction de Carres<br>estores de Generación de Claves<br>Importante que MUEVA EL RATON (o mouse) en distintas direcciones hasta que la barra de avance se hasta<br>miportante que MUEVA EL RATON (o mouse) en distintas direcciones hasta que la barra de avance se hasta<br>miportante que MUEVA EL RATON (o mouse) en distintas direcciones hasta que la barra de avance se hasta<br>miportante que MUEVA EL RATON (o mouse) en distintas direcciones hasta que la barra de avance se hasta<br>miportante que MUEVA EL RATON (o mouse) en distintas direcciones hasta que la barra de avance se hasta<br>miportante que MUEVA EL RATON (o mouse) en distintas direcciones hasta que la barra de avance se hasta<br>miportante que MUEVA EL RATON (o mouse) en distintas direcciones hasta que la barra de avance se hasta                                                                                                    |                                  |
| Wilder Gerüflicada<br>Bertilk Vigenis       Capiunis<br>Información       Establiecer<br>Contraseña       Gueron Claves         Proceso de Generación de Claves       Establiecer<br>Subjectado y se muestre la siguiente pantalia del proceso.       Britista que la barra de avance se haya                                                                                                    | eso de Generación de Claves<br>importante que MUEVA EL RATÓN (o mouse) en distintas direcciones hasta que la barra de avance se hasa<br>motorado y se muestre la siguiente pantalla del proceso.                                                                                                    |                                  |
| Wilder Certificates       Capturer       Establicer       Envior       Firmary       Envior         Vorceso de Generación de Claves    Forceso de Generación de Claves          Es importante que MUEVA EL RATÓN (o mouse) en distintas direcciones hasta que la barra de avance se haya completado y se muestre la siguiente pantalia del proceso.          47*                                                                                                    | Ander Cartificada<br>der Cartificada<br>der FILL Vigente<br>Envlar<br>Envlar<br>Envlar<br>Envlar<br>Envlar<br>Salicitud de<br>CSD<br>Envlar<br>Salicitud de<br>CSD<br>Envlar<br>Salicitud de<br>Salicitud de<br>S              |                                  |
| Validar Certificada<br>de Hill Vigente       Captumer<br>Establiecer<br>Econtratee file       Establiecer<br>Econtratee file       Firmar y<br>Gunrdar       Enviar<br>Solicitud de<br>CSO                                                                                                    | eso de Generación de Claves  Importante que MUEVA EL RATÓN (o mouse) en distintas direcciones hasta que la barra de avance se haya mpletado y se muestre la siguiente pantalla del proceso.  47%                                                                                                    |                                  |
| Vuitder Cértificado<br>Be Hill Vigentis     Capiour<br>Istablecer<br>Contraseña     Establecer<br>Contraseña     Brinar y<br>Guardar     Enviar<br>Solicitud de<br>CSD       Froceso de Generación de Claves       Es importante que MUEVA EL RATON (o mouse) en distintas direcciones hasta que la barra de avance se haya<br>completado y se muestre la siguiente pantalla del proceso.                                                                                                    | Alder Cartilicada<br>Be FILL Vigents Capturer<br>Be FILL Vigents Capturer<br>En viewen Claves<br>En viewen Claves<br>En vie |                                  |
| Yuldar Certificate<br>de FILL Vigente<br>de FILL Vigente<br>de TILL Vigente<br>de Guandar       Contras file<br>Summar       Envlar<br>Guandar       Envlar<br>Salicitud de<br>CSD         Proceso de Generación de Claves       Es importante que MUEVA EL RATÓN (o mouse) en distintas direcciones hasta que la barra de avance se hava<br>completado y se muestre la siguiente pantalia del proceso.       47%                                                                                                    | International Carptoner Establicer Constrate fra Constrate fra Constrate                                                                                                    |                                  |
| de FIL Vigente     Información     Contrase fils     Letering Glass     Guardar     Salicitud de<br>CSD       Froceso de Generación de Claves       Es importante que MUEVA EL RAFON (o mouse) en distintas direcciones hasta que la barra de avance se haya<br>completado y se muestre la siguiente pantalla del proceso.                                                                                                    | er HLL Vigente Morración Contraseña Contraseña Guerra da avance se haya mplotado y se muestre la siguiente pantalla del proceso.                                                                                                    | Nation Cartificado Casterna      |
| Proceso de Generación de Claves Es importante que MUEVA EL RATÓN (o mouse) en distintas direcciones hasta que la barra de avance se haya completado y se muestre la siguiente pantalla del proceso. 47*                                                                                                    | eso de Generación de Claves<br>importante que MUEVA EL RATÓN (o mouse) en distintas direcciones hasta que la barra de avance se haya<br>mpietado y se muestre la siguiente pantalla del proceso.                                                                                                    | de FIEL Vigente Enformació       |
| Proceso de Generación de Claves<br>Es importante que MUEVA EL RATÓN (o mouse) en distintas direcciones hasta que la barra de avance se hava<br>completado y se muestre la siguiente pantalla del proceso.<br>47%                                                                                                    | eso de Generación de Claves<br>importante que MUEVA EL RATÓN (o mouse) en distintas direcciones hasta que la barra de avance se haya<br>mpletado y se muestre la siguiente pantalla del proceso.<br>47%                                                                                                    |                                  |
| Es importante que MUEVA EL RATÓN (o mouse) en distintas direcciones hasta que la barra de avance se hasa<br>completado y se muestre la siguiente pantalla del proceso.<br>47%                                                                                                    | importante que MUEVA EL RATÓN (o mouse) en distintas direcciones hasta que la barra de avance se haya mpletado y se muestre la siguiente pantalla del proceso.                                                                                                    | Proceso de Generación de Claves  |
| Es importante que MUEVA EL RATÓN (o mouse) en distintas direcciones hasta que la barra de avanca se haya<br>completado y se muestre la siguiente pantalla del proceso.<br>47%                                                                                                    | importante que MUEVA EL RATÓN (o mouse) en distintas direcciones hasta que la barra de avance se haya mpletado y se muestre la siguiente pantalla del proceso.                                                                                                    |                                  |
| Es importante que MUEVA EL RATON (o mouse) en distintas direcciones hasta que la barra de avance se haya<br>completado y se muestre la siguiente pantalla del proceso.<br>47%                                                                                                    | importante que MUEVA EL RATON (o mouso) en distintas direcciones hasta que la barra de avanca se haya<br>mpletado y se muestre la siguiente pantalla del proceso.<br>47%                                                                                                    |                                  |
| completado y se muestre la siguiente pantalla del proceso.                                                                                                    | 47%                                                                                                    | Es importante que MUEVA EL RAT   |
| 475                                                                                                    | 47%                                                                                                    | completado y se muestre la sigui |
| 47%                                                                                                    | 47%                                                                                                    |                                  |
| 47%                                                                                                    | 47%                                                                                                    |                                  |
| 47%                                                                                                    | 47%                                                                                                    |                                  |
|                                                                                                    |                                                                                                    |                                  |
|                                                                                                    |                                                                                                    |                                  |
| 3                                                                                                    |                                                                                                    |                                  |
|                                                                                                    |                                                                                                    |                                  |
|                                                                                                    | 20                                                                                                    |                                  |
|                                                                                                    |                                                                                                    |                                  |
|                                                                                                    |                                                                                                    |                                  |
|                                                                                                    |                                                                                                    |                                  |
|                                                                                                    |                                                                                                    |                                  |
|                                                                                                    |                                                                                                    |                                  |

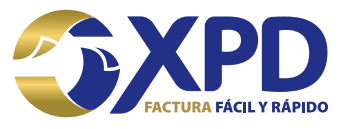

8. Agregar el archivo .KEY de la FIEL vigente así como ingresar la contraseña de la misma. Una vez seleccionado el archivo dar clic en la opción "Firmar y Guardar".

| Estado del Proceso<br>SHCP<br>Versione de detalametarem in<br>Potos de entrante<br>Potos de entrante<br>Potos d | thestarts  |
|----------------------------------------------------------------------------------------------------|------------|
| SHCP<br>Numerican and the second second                                                                                                    | Beccaria   |
| Validar Certificado Capturar Establecer Generar Firmer y Solicitud                                                                                                    |            |
| de Filt Vigente Información Contraseña Claves Charder CSD                                                                                                    | de         |
| Datos del Contribuyente                                                                                                    |            |
| RFC (/(CC9.402)                                                                                                    |            |
| Nombre, denominación o razón CANDEL ILLEIGAS<br>social:                                                                                                    |            |
| Firma de la Solicitud                                                                                                    |            |
| Para continuar con el proceso de generación de la Solicitud de Certificados de Sello Digital, se utilizará su FIEL vige                                                                                                    | nte.       |
| Proporcione los siguientes datos:                                                                                                    |            |
| Ubicación de la clave privada del<br>claveprivada_FIEL_VICC640202RI1_ 0131 14_132236.key Selección                                                                                                    | ar Archivo |
| .key) ······                                                                                                    |            |
|                                                                                                    |            |

Imagen 9. Agregar archivo .KEY de la FIEL para firmar la solicitud (SDG)

9. Se mostrará una ventada donde pedirá guardar los archivos .KEY (tipo CSD) y .SDG (archivo de solicitud para obtener el archivo .CER del tipo CSD).

| <u>N</u> ombre de carpeta | C:\Users\XPD 1\Desktop\ana\tac\c | sd      |          |  |
|---------------------------|----------------------------------|---------|----------|--|
| Archivos de tipo:         | Todos los Archivos               |         | •        |  |
|                           |                                  | Guardar | Cancelar |  |
|                           |                                  |         |          |  |

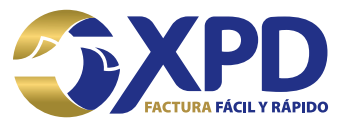

10. Se mostrará una última ventana la cual muestra los pasos a seguir así como la ruta donde se guardarán los archivos .KEY y .SDG. del CSD.

| Estado del Proceso                                                                |                                                    | SHCP                   |                                      | -                             |
|-----------------------------------------------------------------------------------|----------------------------------------------------|------------------------|--------------------------------------|-------------------------------|
|                                                                                   |                                                    | and some 1             | Districtle sentration<br>+ Avithwedg | Alexandrasin Lebenaria        |
| Valida-Cantificado Coptaner<br>de HEL Vigest e información                        | Estable cui<br>Contrasoña                          | Generar<br>Olavan      | Himiar y<br>Guardar                  | Enviar<br>Solicitud de<br>ESO |
| Datos del Contribuyente                                                           |                                                    |                        |                                      |                               |
| RFC:                                                                              | TAC141105F-0                                       |                        |                                      |                               |
| Nombre, describación o razón soci                                                 | al: ADOR DENOR                                     | CAMERARIO SA DE O      |                                      |                               |
| Envio de salicitud de CSD                                                         |                                                    |                        |                                      |                               |
| Para concluir el proceso de generació<br>acticitad é adob a través de la sécies d | in de Certificados de 1<br>el CAT es internet util | Sello Digital, debe em | viar el archivo de                   |                               |
| Remariná do na CIEL o REC y Contraso                                              | ils nara inspects al ci                            | ntoma                  | ALLISAT MEE                          |                               |
| Su solicitud quedo guardada en la sig                                             | iente ruto:                                        |                        |                                      |                               |
| Noplanettedoed/GSD_TAC 141100FJC                                                  | 20150203151050\C                                   | D_TACIAINOFIC_         | 20100206_151000 50,                  |                               |
|                                                                                   |                                                    |                        |                                      |                               |
|                                                                                   |                                                    |                        |                                      | -                             |

Imagen 11. Ventana de confirmación de solicitud generada

11. Ingresar a la página del SAT en el Portal de Contribuyentes para cargar la solicitud del CSD tramitada en los pasos anteriores ya que con ello se obtendrá el archivo .CER del tipo CSD.

Link para enviar la solicitud (.SDG):

https://paic.plataforma.sat.gob.mx/nidp/idff/sso?id=FormGenCont&sid=2&option=cr edential&sid=2

12. Se deberá ingresar con los datos de la FIEL (archivo .CER, .KEY y contraseña) o bien con la Contraseña del Contribuyente (antes CIEC) y finalmente dar clic en la opción "Iniciar Sesión".

| -                  | _                          |                |  |
|--------------------|----------------------------|----------------|--|
| e sus credenciales |                            |                |  |
|                    | RFC:                       |                |  |
|                    | Clave privada (.key):      |                |  |
|                    | Certificado (.cer)         |                |  |
| Cor                | straseña de clave privada: |                |  |
|                    |                            | Iniciar Sesión |  |

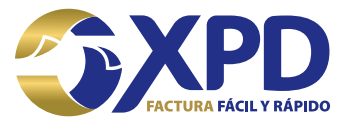

13. Se mostrará una página donde se seleccionará la opción de envió de solicitud de certificado de sello digital, para ello dar clic en la opción "Examinar" y seleccionar el archivo .SDG que se generó previamente con la aplicación Certifica para poder enviar la solicitud.

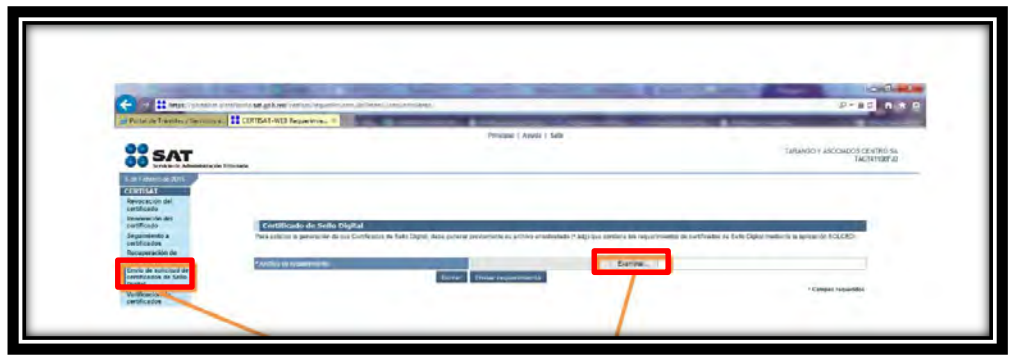

Imagen 13. Envío de Solicitud de Sello Digital

14. Seleccionar el archivo con extensión .SDG y dar clic en la opción "Abrir" y posteriormente en el botón "Siguiente" para que sea enviada.

| Urganizar + Nueva                                                                                                    | carpeta | a • 🗆 🖗                                 |
|----------------------------------------------------------------------------------------------------|---------|-----------------------------------------|
| Sitios recientes<br>ana<br>Bibliotecas<br>Documentos<br>Imágenes<br>Música<br>E Videos<br>E Equipo<br>E Disco local (C:)<br>Red | Nembre  | No hay ninguna vista previe disponible. |
|                                                                                                    |         |                                         |

Imagen 14. Cargar archivo .SDG

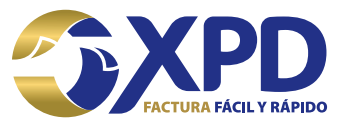

15. Se mostrará un acuse de recibo de trámite de solicitud de CSD con número de operación original, se recomienda almacenarlo, a continuación dar clic en la opción "Regresar".

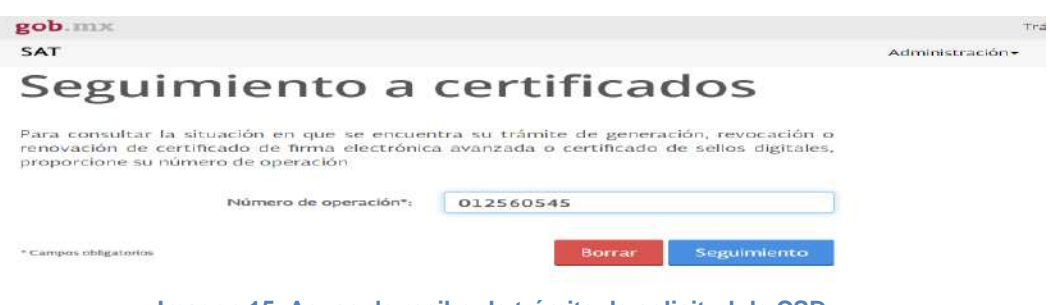

Imagen 15. Acuse de recibo de trámite de solicitud de CSD

16. Seleccionar la opción de Recuperación de certificado del menú lateral izquierdo. Se mostrara el registro del CSD tramitado, le daremos clic sobre el número de serie del mismo para comenzar a descargar el archivo .CER y asi poder almacenarlo en el equipo de cómputo o en memoria USB en conjunto con el archivo .KEY del CSD previamente tramitado con Certifica SAT.

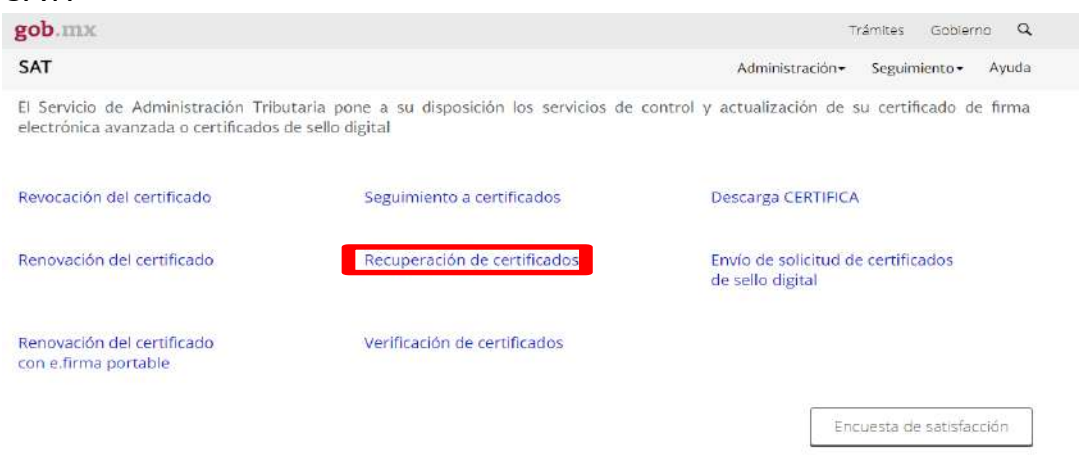

Imagen 16. Recuperación del archivo .CER del CSD

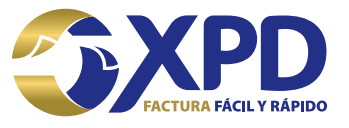

Con este último paso se ha concluido el trámite del Certificado de Sello Digital.

| RFC:<br>FEOL660918B6 |        | [ Razon Social   Nombre: ] |                     |                     |  |
|----------------------|--------|----------------------------|---------------------|---------------------|--|
| Número de Serie      | Estado | Тіро                       | Fecha Inicial (UTC) | Fecha Final (UTC)   |  |
| 00001000000501038014 | Activo | CSD                        | 2019-08-16 18:21:43 | 2023-08-16 18:22:23 |  |

#### Imagen 17. Trámite concluido

**NOTA:** una vez tramitado el Certificado de Sello digital tendrá que esperar un lapso de 24 a 72 horas naturales para que pueda realizar su primera factura ya que la base de datos del SAT actualiza después de este tiempo. Si desea factura antes de tiempo recibirá un mensaje indicando <u>"RFC del emisor no se encuentra en el régimen de contribuyentes."</u>

Cualquier duda favor de comunicarse a Soporte Técnico: 01 (222) 2 .26 .77 .24

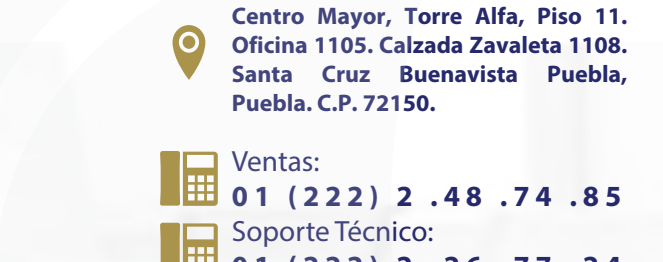

Soporte Técnico: 01 (222) 2 .26 .77 .24

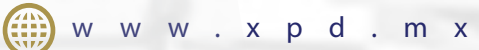